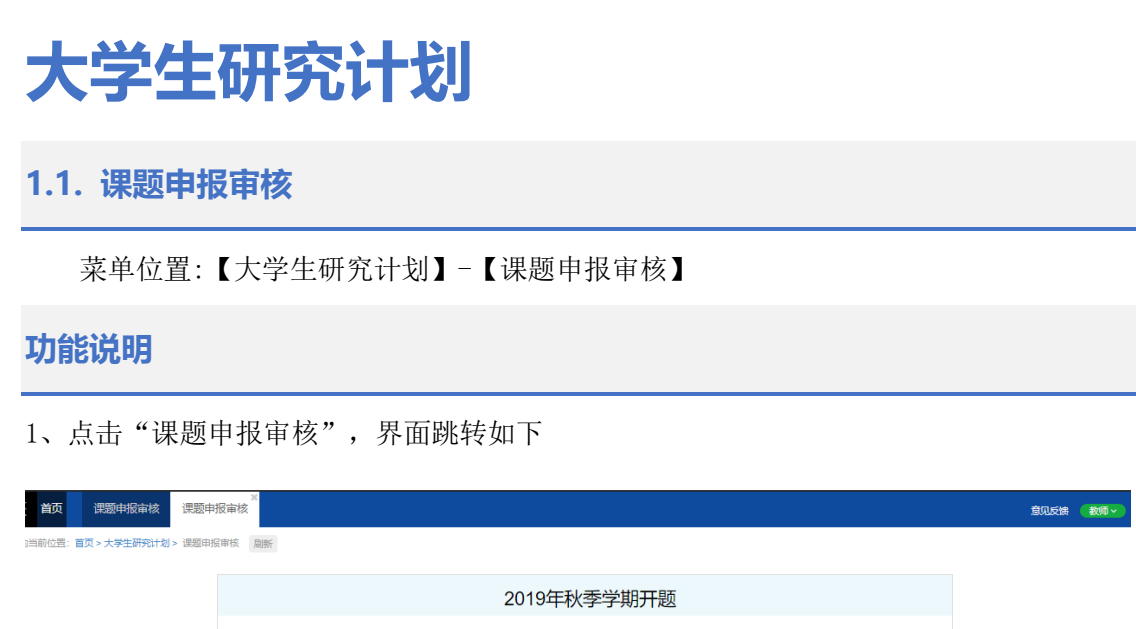

点击"申报及选题确认学生管理按钮",界面跳转如下:

|               | ~                 |      |      |      |                   |        |        |      |               |  |
|---------------|-------------------|------|------|------|-------------------|--------|--------|------|---------------|--|
| <b>页</b> 课题申报 | 审核                |      |      |      |                   |        |        |      |               |  |
| 2晋:首页 > 毕业论文  | 文(设计) > 课题申报审核 刷新 |      |      |      |                   |        |        |      |               |  |
|               |                   |      |      |      |                   |        |        |      |               |  |
|               | 课题及学生管理           |      |      |      |                   |        |        | 返回   |               |  |
|               | 课题中文名             | 课题类型 | 课题来源 | 课题状态 | 课题操作              | 学生申请人数 | 学生选题状态 | 选题操作 | 课题确认学生信息      |  |
|               | 导师甲报课题            | 理论类  | 教师申报 | 通过   | 课题详情 修改 撤回学生修改 删除 | 2      | 已确认    | 查看   | PB17030793 陈震 |  |
|               | 111               | 理论类  | 学生申报 | 通过   | 课题详情 修改 撤回学生修改 删除 | 1      | 已确认    | 查香   | PB16150436 张循 |  |
|               |                   |      |      |      | + 课题申报            |        |        |      |               |  |

2、点击"课题申报",教师可以申报课题,申报课题后,学生可以进行选题。

填报课题基本信息后,点击提交即可成功申报课题。

3、对于学生申报的课题,导师需要进行确认课题,确认课题后,可以对课题进行修改,或 者撤回学生修改。课题查看课题基本信息,可以对课题进行删除操作。

| 课题及学生管理 |      |      |      |                       |        |        |      |                |  |
|---------|------|------|------|-----------------------|--------|--------|------|----------------|--|
| 课题中文名   | 课题类型 | 课题来源 | 课题状态 | <del>陳22读</del> 1F    | 学生申请人数 | 学生选题状态 | 选题操作 | 课题确认学生信息       |  |
| 学生申报课题  | 理论类  | 学生申报 | 待确认  | 「課題詳情」 修改 一 确认課題 一 删除 | 1      | 已确认    | 童番   | PB17071373 赵雅琪 |  |
| 导师申报课题  | 理论类  | 教师申报 | 通过   | "我题详情 修改 撤回学生修改 删除    | 2      | 已确认    | 董香   | PB17030793 陈震  |  |
| 111     | 理论类  | 学生申报 | 通过   | 「課題洋情」 修改 撤回学生修改 删除   | 1      | 已确认    | 宣誓   | PB16150436 张循  |  |
| ◆濃顯申服   |      |      |      |                       |        |        |      |                |  |

4、对于导师申报的课题,学生选择后,导师需要确认选题。导师确认一个学生后,其他学 生自动不通过。

| 1     | 查看 | 1/200 X199 X0149 X0149 |        |        |         |            |         |                     | ×             |
|-------|----|------------------------|--------|--------|---------|------------|---------|---------------------|---------------|
|       | 序号 | 学号                     | 姓名     | 年级     | 专业院系    | 专业         | 班级      | 选题时间                | 操作            |
|       | 1  | PB17030793             | 陈震     | 2017   | 化学系     | 20601化学    | 17有机化学  | 2020-11-01 07:48:49 | 通过            |
|       | 2  | PB17030792             | 吴城城    | 2017   | 近代物理系   | 20301应用物理学 | 17物理电子学 | 2020-11-01 07:48:18 | 不通过           |
| L     |    |                        |        | _      |         |            |         | _                   |               |
|       |    | 111                    | 理论类 学的 | E申报 通过 | 课题详情 修改 | 撤回学生修改 删除  | 1       | 已确认 宣誓              | PB16150436 张倩 |
| ◆課題申报 |    |                        |        |        |         |            |         |                     |               |

## 1.2. 中期检查审核

菜单位置:【大学生研究计划】--【中期检查和答辩审核】

## 功能说明

1、 点击"中期检查和答辩审核",页面展示如下:

界面中展示老师指导的学生人数及具体学生申报课题信息。

 2、对于学生已提交中期检查,老师点击"审核中期检查"按钮(学生未提交中期检查下 无法进行该操作)界面跳转如下:

导师可查看学生申报的开题信息及中期检查计划,并对其进行审核。

(1)对于审核通过的课题,老师可查看中期检查的详情。若学生对已审核通过的课题需要进行修改,老师可通过"撤回学生修改"按钮,撤回给学生进行修改,学生修改后提交,导师再次进行审核即可。导师审核通过自动给学生发送短信和邮件。

| 三 首页 中期检       | 查和答辩审核                                                                                                    |                                                                                                    | 意见反馈    | ● 数师 > |
|----------------|----------------------------------------------------------------------------------------------------|----------------------------------------------------------------------------------------------------|---------|--------|
| 您的当前位置: 首页 > 大 | 学生研究计划 > 中期检查和答辩审核 刷新                                                                                                    |                                                                                                    |         |        |
|                | 2020年春季学期大研 大研究                                                                                                    | t频(设计)描导学生数: 3人                                                                                                    | $\odot$ |        |
|                | 学生: 陈昌灏                                                                                                    | 课题名称:利用哈勃空间里运使高空间分辨率图像开展活动星系核结构分析研究                                                                                               | ^       |        |
|                | <ul> <li>○ 1.中期检査</li> <li>● 査君中期检査</li> <li>■ 近日子生参文</li> <li>开始时间: 2020-07-01 10.07</li> <li>■ 近日河目: 2020-08-27 12:00</li> </ul> | 〇         2. 答辩           軍核結射曲请         宣言首前女排           开始时间:         2020-07-21 10.07           転止时间:         2020-09-30 12.00 |         |        |

(1) 对于审核不通过的课题,学生可以直接进行修改并提交审核。导师审核不通过自动 给学生发送短信和邮件。